# คู่มือการใช้งานระบบอาจารย์ที่ปรึกษา สำนักงานวิทยาลัยสงฆ์เชียงใหม่ ส่วนหน้าเว็บไซต์ (ลงทะเบียนอาจารย์)

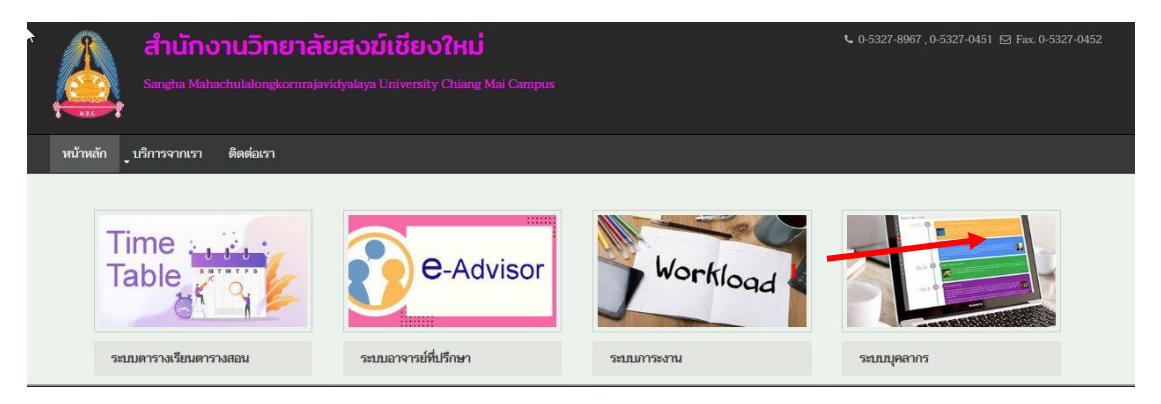

http://www.sanghacmmcu.com/system/index.php

| 2           | e-Advisor                            |
|-------------|--------------------------------------|
| <u>5811</u> | บอาจารย์ที่ปรึกษา                    |
| 0           | สงทะเบียน                            |
| 0           | นิสิตเข้าสู่ระบบ                     |
| 0           | ดู่มือการใช้งานระบบสำหรับนิสิต       |
| 0           | อ้าจารย์เข้าสู่ระบบ                  |
| 0           | คู่มือการใช้งานระบบสำหรับ<br>อาจารย์ |

รูป 1.1: หน้าจอแสดงเมนูหลักบริการอาจารย์(สำหรับอาจารย์)

การเข้าสมัครลงทะเบียนอาจารย์

- 1. กดเมนู "ลงทะเบียน"
- 2. กรอกข้อมูลส่วนตัวให้ครบ กด "ลงทะเบียน"

#### ส่วนหลังบ้าน(อาจารย์)

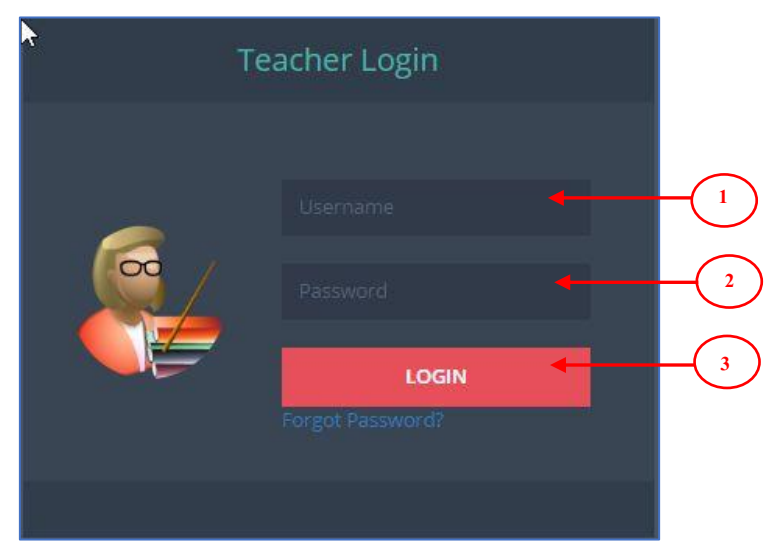

รูป 1.3: หน้าจอแสดงเมนูข้อมูลอาจารย์เข้าสู่ระบบ

การเข้าสู่ระบบกรอกข้อมูลดังต่อไปนี้ ให้ครบถ้วนแล้วกด **เข้าสู่ระบบ /Sign In** 

- กรอก Username (รหัสผู้ใช้งาน)
- 2. กรอก Password \*\*\*\*\*\*\* (รหัสผ่าน)
- 3. กดเข้าสู่ระบบ (LOGIN)

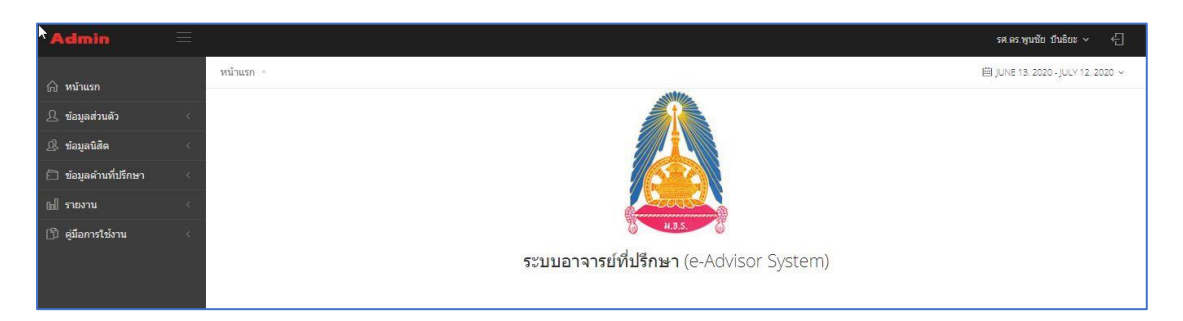

รูป 1.4: หน้าจอแสดงข้อมูลหน้าจอหลักอาจารย์

#### แถบเมนูระบบ

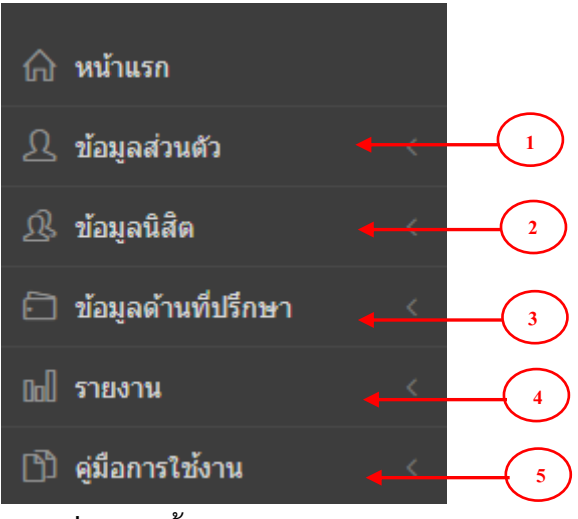

รูป 1.5: หน้าจอแสดงเมนูระบบ

# ในแถบเมนู ประกอบไปด้วย

- 1.ข้อมูลส่วนตัว
- 2.ข้อมูลด้านที่ปรึกษา
- 3.แบบประเมิน
- 4.รายงาน
- 5.คู่มือการใช้งาน

#### การใช้งานของแถบเมนูต่าง ๆ

- 1.ข้อมูลส่วนตัว ประกอบด้วยเมนูย่อย ดังต่อไปนี้
  - 1.1 ประวัติส่วนตัว

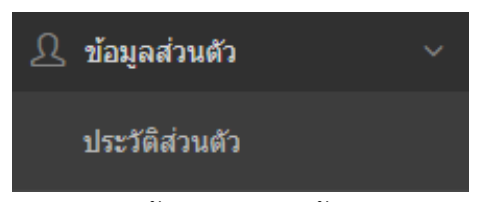

รูป 1.6: หน้าจอแสดงเมนูข้อมูลส่วนตัว

2.ข้อมูลนิสิต ประกอบด้วยเมนูย่อย ดังต่อไปนี้

2.1 รายชื่อนิสิต

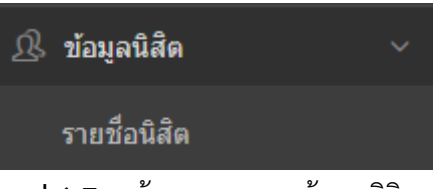

รูป 1.7: หน้าจอแสดงเมนูข้อมูลนิสิต

- 3.ข้อมูลด้านที่ปรึกษา ประกอบด้วยเมนูย่อย ดังต่อไปนี้
  - 3.1 รายงการให้คำปรึกษา(ส่วนตัว)
  - 3.2 รายการให้คำปรึกษา(แบบกลุ่ม)
  - 3.3 รายการให้คำปรึกษา(แบบกลุ่ม)
  - 3.4 แบบบันทึกการปฏิบัติงาน

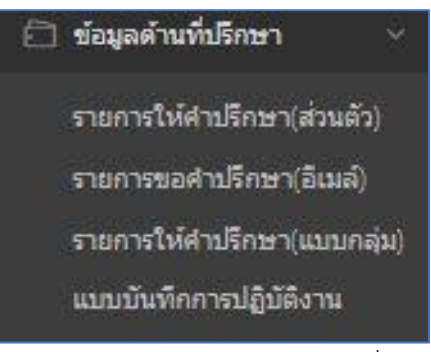

รูป 1.8: หน้าจอแสดงเมนูข้อมูลด้านที่ปรึกษา

1.เมนูข้อมูลส่วนตัว

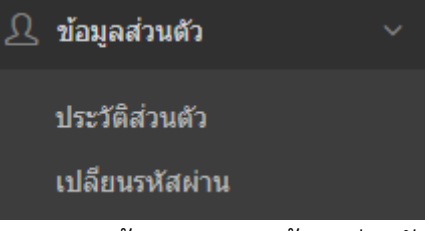

รูป 1.9: หน้าจอแสดงเมนูข้อมูลส่วนตัว

1.1 ข้อมูลส่วนตัว ประกอบด้วย รายละเอียด ประวัติส่วนตัว ประวัติการศึกษา ประวัติ ตำแหน่งงาน ประวัติการทำงาน งานวิชาการ

| หน้าแรก + อาจารย์ + ข้อมูลอาจารย์                          |                                                                      |                                             |
|------------------------------------------------------------|----------------------------------------------------------------------|---------------------------------------------|
| ข้อมูลอาจารย์ รศ.ดร.พูนชัย<br>รายละเอียด ประวัดิส่วนดัว ปร | ป็นธิยะ<br>ะวัติการศึกษา ประวัติดำแหน่งงาน ประวัติการทำงาน งานวิชากา | 5                                           |
| ชื่อผู้ใช้งาน : cmmcu04                                    | รศ.ดร.พูนชัย ปันธิยะ                                                 |                                             |
| รศ.ดร.พูนชัย ปันธิยะ                                       | าไระวัติส่วนตัว                                                      |                                             |
| เลขดำแหน่ง : 1161015 สถานะ :<br>ดำแหน่ง : อาจารย์ประจำ     |                                                                      | ลายา :                                      |
| สาขาวิชา : รัฐศาสตร์<br>คณะ : สังคมศาสตร์                  | Name - Lastname :                                                    | Buddhistname :                              |
| สถานะบุคลากร : อาจารย์                                     | เลขที่บัตรประชาชน : 3520700426957                                    | เลือดกรุ๊ป :                                |
|                                                            | เพศ : ช่าย สถานภาพ :                                                 | วันเดือนปีเกิด : 8 ตุลาคม 2501 อายุ : 62 ปี |
|                                                            | ชื่อ-สกุล บิดา :                                                     | ชื่อ-สกุล มารดา :                           |
|                                                            | ที่อย่ตามทะเบียนบ้าน                                                 |                                             |
|                                                            | 42/3 หมู่ที่ 13 ด.สุเทพ อ.เมือง จ.เชียงใหม่ 50200                    |                                             |
|                                                            | เนอร์โทรสัมห์นี้ออื่อ • 0861825085                                   | อีเพล์ -                                    |

1.1.1 แสดงรายละเอียดประวัติส่วนตัว โดยสามารถเรียกดูรายละเอียดได้

รูป 1.10: หน้าจอแสดงรายละเอียดข้อมูลประวัติส่วนตัว

#### 1.1.2 แสดงการแก้ไขประวัติส่วนตัว โดยสามารถ แก้ไขข้อมูลแล้วบันทึกได้

| ข้อมูลอาจารย์ รศ.ดร.พูนชัย<br>รายละเอีย | ป ปั้นธิยะ<br>เระวัติการศึกษา    ประวัติสำนหน่งงาน    ประวัติการทำงาน    งานวิชาการ |                  |
|-----------------------------------------|-------------------------------------------------------------------------------------|------------------|
| ประวัติส่วนตัว                          | แก้ไขประวัติส่วนดัว<br><sub>ช่อ</sub>                                               | นามสกุล          |
| 0 แก้ไขประวัติสวนตัว                    | รศ.ดร.พุนชัย                                                                        | บันธิยะ          |
| เปลี่ยนรูปภาพ                           | ฉายา                                                                                |                  |
|                                         | ฉายา                                                                                |                  |
|                                         | First Name                                                                          | Last Name        |
|                                         | First Name                                                                          | Last Name        |
|                                         | Buddhistname                                                                        |                  |
|                                         | Buddhistname                                                                        |                  |
|                                         | เลขที่บัตรประชาชน                                                                   | เลือดกรุป        |
|                                         | 3520700426957                                                                       | O A O B O AB O O |

รูป 1.11: หน้าจอแสดงแก้ไขข้อมูลประวัติส่วนตัว

**1.1.3 แสดงการเปลี่ยนรูปภาพ** โดยสามารถเปลี่ยนรูปภาพรูปที่แนบมานั้นสามารถ

เปิดดูได้ใน Firefox, Chrome, Opera, Safari และ Internet Explorer10 ล่าสุดเท่านั้น

| <ul> <li>ห้มาแรก • อาจารย์ • ข้อมูลอาจารย์</li> </ul> |                                                                                                    |
|-------------------------------------------------------|----------------------------------------------------------------------------------------------------|
| ข้อมูลอาจารย์ รศ.ดร.พูนชัย                            | บันธิยะ                                                                                                    |
|                                                       |                                                                                                    |
| รายละเอยด บระวดสวนตว บ                                | ระวดการตกษา บระวดตาแหนงงาน บระวดการทางาน งานวชาการ                                                              |
|                                                       |                                                                                                    |
|                                                       | เปลี่ยนระโอาพ                                                                                                   |
| 👗 ประวัติส่วนตัว                                      | ETHOL NSTRILLA                                                                                                  |
| 🗘 ແກ້ໃຈປຣະວັດີສ່ວນດ້ວ                                 | เลือกรูปภาพ                                                                                                    |
|                                                       | หมายเหตุ รูปภาพที่แนบมาสามารถเปิดดูได้ใน Firefox, Chrome, Opera, Safari และ Internet Explorer 10 ล่าสุดเท่านั้น |
| 🖾 (เปลี่ยนรูปภาพ                                      |                                                                                                    |
|                                                       | บันทีก ยกเลิก                                                                                                   |

# รูป 1.12: หน้าจอแสดงการเปลี่ยนรูปภาพข้อมูลส่วนตัว

1.1.4 แสดงประวัติการศึกษา โดยสามารถกรอกข้อมูลประวัติการ ประกอบด้วย

วุฒิทางธรรม ปริญญาตรี ปริญญาโท ปริญญาเอก วุฒิอื่น ๆ จากนั้นกดบันทึกข้อมูล

| 57 | ายละเอียด ประวัดิส่วนดัว ประวัดิเ | กรศึกษา ประวัติด่าแหน่งงาน ประวัติการทำงาน งานวิชากา                                                            | 5    |
|----|-----------------------------------|----------------------------------------------------------------------------------------------------|------|
| h  | ประวัติการศึกษา                   | ประวัติการศึกษา                                                                                                 |      |
| ī  | วุฒิทางธรรม                       |                                                                                                    |      |
| Ē. | ปริญญาตรี                         | (שנה באווד אווד אוויד אוויד אוויד אוויד אוויד אוויד אוויד אוויד אוויד אוויד אוויד אוויד אוויד אוויד אוויד אוויד |      |
|    | ปริญญาโท                          | นักธรรมขั้น : นักธรรมเอก                                                                                        | พ.ศ. |
|    | ปริญญาเอก                         | บาลีเปรียญธรรม (ประโยค) : ป.ธ. ๑-๒                                                                              | พ.ศ. |
|    | ່ງເພີວິ່ນໆ                        | ชื่อสถาบัน :                                                                                                    |      |
|    |                                   | ที่อย่                                                                                                    |      |

# รูป 1.13: หน้าจอแสดงประวัติการศึกษา 1.1.5 แสดงประวัติตำแหน่งงาน โดยสามารถเรียกดูและแก้ไขได้

| ๙<br>ข้อมูลอาจารย์ รศ.ดร.พูนชัย ข้<br>รายละเอียด ประวัดิส่วนดัว ประวั | ปั้นธิยะ<br>ดิการศึกษา ประวัติดำแหน่งงาน ประวัติการทำงาน งานวิชา | การ                                                     |
|-----------------------------------------------------------------------|------------------------------------------------------------------|---------------------------------------------------------|
| ประวัติด่านหน่งงาน                                                    | ประวัติดำแหน่งงาน                                                |                                                         |
| 🦉 แก้ไขประวัติด่าแหน่งงาน                                             | ประวัติตำแหน่งงาน                                                |                                                         |
|                                                                       | ประเภท : อาจารย์ประจำ                                            | สาขาวิชา : รัฐศาสตร์                                    |
|                                                                       | สังกัด : วิทยาลัยสงฆ์เชียงใหม่                                   | ปฏิบัติงานประจำหลักสูตร/กลุ่มงาน : พุทธศาสตรดุษฏิบัณฑิต |
|                                                                       | สอนระดับปริญญา : ปริญญาตรี                                       | สาขาวิชา :                                              |
|                                                                       | สอนระดับปริญญา : ปริญญาโท                                        | สาขาวิชา :                                              |
|                                                                       | สอนระดับปริญญา : ปริญญาเอก                                       | สาขาวิชา :                                              |
|                                                                       | ตำแหน่ง : อาจารย์                                                | เลขตำแหน่ง : 1161015 สถานะ : อัตราประจำ                 |
|                                                                       | ความเชี่ยวชาญ : วิทยาลัยสงฆ์เชียงใหม่                            | วันที่เริ่มปฏิบัติงาน : 0000-00-00 อายุงาน : 2020 ปี    |
|                                                                       | ตำแหน่งวุฒิการศึกษา : ตร.                                        | วันที่ใต้ตำแหน่ง : 0000-00-00                           |
|                                                                       | ตำแหน่งทางวิชาการ : รศ.                                          | วันที่ได้ตำแหน่ง : 1990-05-01                           |

รูป 1.14: หน้าจอแสดงประวัติตำแหน่งทำงาน

| ที่หน้าแรก - อาจารย์ - ข้อมูลอาจารย์ |                                                    |                             |
|--------------------------------------|----------------------------------------------------|-----------------------------|
| ข้อมูลอาจารย์ รศ.ดร.พูนชัย บ้        | ันธิยะ                                             |                             |
| รายละเอียด ประวัติส่วนดัว ประวัต     | การศึกษา ประวัติด่าแหน่งงาน ประวัติการท่างาน งานวิ | ชาการ                       |
| ประวัติการท่างาน                     |                                                    |                             |
| 🗐 แก้ไขประวัติการทำงาน               | ประวัติการทำงาน                                    |                             |
|                                      | ประวัติการทำงาน                                    |                             |
|                                      | ชื่อสถานที่ทำงานเดิม :                             | ระยะเวลาที่ทำงานเดิม (ปี) : |
|                                      | ตำแหน่งงานเดิม :                                   | จังหวัด :                   |
|                                      | ที่อยู่สถานที่ทำงานเดิม                            |                             |

#### 1.1.6 แสดงประวัติการทำงาน โดยสามารถเรียกดูและแก้ไขได้

รูป 1.15: หน้าจอแสดงประวัติการทำงาน

1.1.7 แสดงงานวิชาการ โดยสามารถเพิ่มงานวิชาการ กรอกข้อมูลให้ครบแล้ว

| บันทึก                                                  |                                       |                                                     |
|---------------------------------------------------------|---------------------------------------|-----------------------------------------------------|
| รายละเอียด ประวัติส่วนตัว ประวัติก                      | ารศึกษา ประวัติศาแหน่งงาน ประวัติการท | งาน งานริยาการ                                      |
| <ul> <li>งานริชาการ</li> <li>เพิ่มงานวิชาการ</li> </ul> | งานวิชาการ 🕇<br>เพิ่มงานวิชาการ       |                                                     |
|                                                         | ฟอร์มเพิ่มข้อมูลงานวิชาการ            |                                                     |
|                                                         | ชื่องานวิชาการ                        |                                                     |
|                                                         | แหล่งอ้างอิง                          | กรอกข่อมูลข้องานวิชาการ                             |
|                                                         | ประจำปี                               | กรอกข้อมูลแหล่งอ้างอิง<br>2563                      |
|                                                         | ปกงานวิชาการ                          | กรอกข้อมูลปี<br><b>เลือกไฟล</b> ์ ไม่ได้เลือกไฟล์ได |
|                                                         |                                       | กรอกรูปภาพปกงานวิชาการ                              |

รูป 1.16: หน้าจอแสดงงานวิชาการ

2.เมนูข้อมูลนิสิต

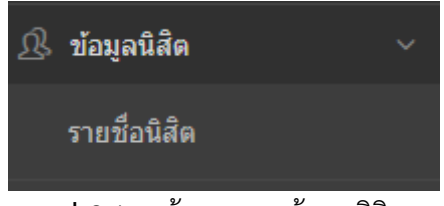

รูป 2.1: หน้าจอแสดงข้อมูลนิสิต

**2.1 รายชื่อนิสิต** แสดงข้อมูลห้องเรียนที่ปรึกษา ประกอบด้วยห้องเรียนที่ปรึกษา ห้องพบ จำนวน อาจารย์ที่ปรึกษา (1) อาจารย์ที่ปรึกษา (2) และนิสิต สามารถเรียกดูจำนวนนิสิตได้

| ลารางห้อ | งเรียนที่ปรึกษา ภาคเรียน 1/2563                                                        |      |     |           |                      |                | רחפרא 🎫 |
|----------|----------------------------------------------------------------------------------------|------|-----|-----------|----------------------|----------------|---------|
| • •      | entries                                                                                | A 15 |     | A daway A | การาระกันได้คนา(1)   | Search:        | 030     |
| 1        | แสงงายแทบราสา<br>นิสัตหลักสูตรพุทธศาสตรบัณฑ์ต สาขาวิชาพระพุทธศาสนา ขึ้นปีที่ 2 ภาคปกติ | y na | 210 | 0         | รศ.ดร.พูนชัย บันธิยะ | Digitality (2) | Q       |
| 2        | นิสิตหลักสตรพทธศาสตรบัณฑิต สาขาวิชาพระพทธศาสนา ขั้นปีที่ 2 ภาคสมทบ                     |      | 210 | 1         | รศ.ดร.พนชัย ปันธิยะ  |                |         |

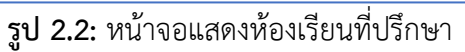

### 3.ข้อมูลด้านที่ปรึกษา

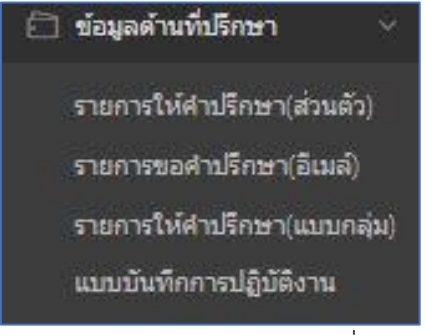

#### รูป 3.1: หน้าจอแสดงข้อมูลด้านที่ปรึกษา

**3.1 รายการให้คำปรึกษา(ส่วนตัว)** แสดงรายการให้คำปรึกษา ประกอบด้วยห้องเรียนที่ ปรึกษา ห้องพบ จำนวน อาจารย์ที่ปรึกษา (1) อาจารย์ที่ปรึกษา (2) คำปรึกษา และนิสิต

| ดารางหั | องเรียนที่ปรึกษา(ส่วนตัว) ภาคเรียน 1/2563                          |        |            |                       |                     |          |       | ายการ |
|---------|--------------------------------------------------------------------|--------|------------|-----------------------|---------------------|----------|-------|-------|
| 10 🗸    | entries                                                            |        |            |                       |                     | Search:  |       |       |
| สำดับ 🔺 | ห้องเรียนที่ปรึกษา                                                 | ห้องพบ | ( ุรำนวน ( | อาจารย์ที่ปรึกษา(1) 🕴 | อาจารย์ที่ปรึกษา(2) | สาปรึกษา | นิสิต | 1     |
| 1       | นิสิตหลักสูตรคุรศาสตรบัณฑิต สาขาวิชาสังคมศึกษา ชั้นปีที่ 4 ภาคปกติ | 208    | 0          | ผศ.ตร.ธีรยุทธ วิสุทธิ |                     | 0        | Q     |       |

รูป 3.1: หน้าจอแสดงข้อมูลห้องเรียนที่ปรึกษา(ส่วนตัว)

**3.1.1 คำปรึกษา** แสดงรายการขอคำปรึกษา(ส่วนตัว) ได้แก่ ด้านวิชาการ ด้าน อาชีพ ด้านบุคลิกภาพและทักษะชีวิตตามวิถีทางแห่งพระพุทธศาสนา โดยสามารถดูรายละเอียดได้

| รายการขอคำ            | <b>ปรักษา(ส่วนตัว)</b> ประจำบิกรศึกษา 2563 ภาคเรียนที่ 1/2563 |                   |
|-----------------------|---------------------------------------------------------------|-------------------|
| นิสิตหลักสูตรคุรุศาส  | รบัณฑิต สาขาวิชาสังคมศึกษา ขึ้นปีที่ 5 ภาคปกติ                |                   |
| อาจารย์ที่ปรึกษา(1) เ | ศ.ชอบ ดีสวนโคก อาจารย์ทั่นธีกษา(2)                            |                   |
| 😂 ดารางรายกา          | รขอคำปรึกษา(ส่วนดัว)                                          | <b>III</b> รายการ |
| 10 🗸 entr             | es                                                            | Search:           |
| ลำดับ 🔺               | คำปรึกษา                                                      | รายละเอียด 🔶      |
| 1                     | ด้านวิชาการ                                                   | Q ศามรีกษา        |
| 2                     | ด้านอาชีพ                                                     | Q ศาปรีกษา        |
| 3                     | ด้านบุคลิกภาพและทักษะชีวิตตามวิถีทางแห่งพระทุทธศาสนา          | Q ศาปรีกษา        |
| 4                     | ด้านการพัฒนาส่งแข็มศึกยภาพด้านด่างๆ                           | Q ศาปรีกษา        |
| 5                     | ด้านอื่นๆ                                                     | Q สาปรีกษา        |

รูป 3.2: หน้าจอแสดงรายการให้คำปรึกษา(ส่วนตัว)

หากอาจารย์ที่ปรึกษายังไม่ได้อนุมัติในรายการคำขอให้คำปรึกษา สถานะจะแสดง "อยู่ระหว่างรอ" แสดงดังภาพด้านล่าง

| ~      | entries                                                                        |                    |                 |                          | Search:              |             |
|--------|--------------------------------------------------------------------------------|--------------------|-----------------|--------------------------|----------------------|-------------|
| าดับ 🔺 | รายการขอคำปรึกษาด้านวิชาการ                                                    | นิสิต 🔶            | เบอร์โทรศัพท์ 💧 | อีเมล์ 🕴                 | สถานะ ≬              | รายละเอียด  |
| 1      | หกฟลกฟหาลฟ<br>วันที่ : 22 กรกฎาคม 2563<br>เวลา : 17:08:00 - 19:00:00 น.        | กรรชัย มุนินคำ     |                 |                          | เสร็จสิ้น            | Q ຄ່ານອີກສາ |
| 2      | ขอเข้าพบครับ<br>วันที่ : 24 กรกฎาคม 2563<br>เวลา :                             | ประจักษ์ แก้วเนียม |                 |                          | อยู่ระหว่างรอ<br>เส  | Q ก่ามรีกษา |
| 3      | างดุสอบการขอเข้าหม<br>วันด์ : 27 กรกฎาคม 2563<br>เวลา : 09:00:00 - 10:00:00 น. | สา สนาว            | 061497541       | watashiwajeeb1@gmail.com | ຕອນຈັນເຈີຍນຈ້ອຍ<br>ອ | Q ค่าปรึกษา |
| 4      | คณิตศาสตร์<br>วันที่ : 17 สิงหาคม 2461<br>เวลา : 21:45:00 - 22:45:00 น.        |                    | 12356790        | pongsri.kun@gmail.com    | เสร็จสั้น            | Q คำบริกษา  |
| 5      | การเรียน<br>วันที่: 8 กรกฎาคม 2563<br>เวลา: 10:35:00 - 11:35:00 น.             | อนันต์ มะโน        | 09721363        | pongsri.kun@gmail.com    | อยู่ระหว่างรอ        | Q ค่ามรีกษา |

รูป 3.3: หน้าจอแสดงรายละเอียดการให้คำปรึกษา(ส่วนตัว)

หากอาจารย์ที่ปรึกษาได้อนุมัติในรายการคำขอให้คำปรึกษา สถานะจะแสดง "ตอบรับเรียบร้อย" แสดงดังภาพด้านล่าง

| 10 🗸    | entries                                                                       |                    |                 |                          | Search                |              |
|---------|-------------------------------------------------------------------------------|--------------------|-----------------|--------------------------|-----------------------|--------------|
| สำดับ 🔺 | รายการขอศาปรึกษาด้านวิชาการ                                                   | 0 นิสิต 0          | เบอร์โทรศัพท์ 🔹 | อีเมล์ 🛛 🕚               | สถานะ 0               | รายละเอียด   |
| 1       | มกปลกปมกลป<br>กับที่ : 22 กรกฎาคม 2563<br>: 17:08:00 - 19:00:00 น.            | กรรชับ มุนินศา     |                 |                          | เสร็จสิ้น             | Q, ค่าบรีกษา |
| 2       | ของข้าทบครับ<br>วันที่ : 24 กรกฎาคม 2563<br>เวลา :                            | ประจักษ์ แก้วเนียม |                 |                          | BUSCHOOLSE<br>IS      | Q ค่ามรีกษา  |
| 3       | ทดสอบการขอเข้าพบ<br>จันที่ : 27 กรกฎาคม 2563<br>เวลา : 09:00:00 - 10:00:00 น. | สาสนาว             | 061497541       | watashiwajeeb1@gmail.com | ตอบรับเรียบร้อย<br>19 | Q ຄ່ານອີກສາ  |
| 4       | ดณิตศาสตร์<br>วันที่: 17 สีงหาคม 2461<br>เวลา : 21:45:00 - 22:45:00 น.        |                    | 12356790        | pongsri.kun@gmail.com    | เสร็จสิ้น             | Q ค่ามรีกษา  |
| 5       | การเงิชน<br>วันที่ 18 กรกฎาคม 2563<br>เวลา : 10:35:00 - 11:35:00 น.           | อนันด์ มะโน        | 09721363        | pongsri.kun@gmail.com    | ตอมรับเรียบร้อย       | Q ค่ามอีกษา  |

รูป 3.4 : หน้าจอแสดงรายละเอียดการการตอบรับ (ส่วนตัว)

หากอาจารย์ได้ดำเนินการให้คำปรึกษา (ส่วนตัว) เรียบร้อยแล้ว ให้กดปุ่ม ข้อมูลรายละเอียดคำปรึกษา หลังจากนั้นจะแสดงสถานะ "เสร็จสิ้น"

| ตารางราย | งารางรายการขอศำปรึกษาด้านวิชาการ (ส่วนตัว)                                      |                    |                   |                          |                          |             |  |  |
|----------|---------------------------------------------------------------------------------|--------------------|-------------------|--------------------------|--------------------------|-------------|--|--|
| 10 🗸     | ✓ entries Sean                                                                  |                    |                   |                          |                          |             |  |  |
| สำดับ 🔺  | รายการขอศาปรึกษาด้านวิชาการ                                                     | 🔶 🗾 นิสิต          | 🕴 เบอร์โทรศัพท์ 💧 | อีเมล์ 🔶                 | สถานะ 🕴                  | รายละเอียด  |  |  |
| 1        | มกปอกปนกลม<br>วันที่ : 22 กรกฎาคม 2563<br>: 17:08:00 - 19:00:00 น.              | กรรชัย มุนินคำ     |                   |                          | เสร็จสิ้น                | Q ด่ามรีกษา |  |  |
| 2        | ของว่าทบครับ<br>วันที่ : 24 กรกฎาคม 2563<br>เวลา :                              | ประจักษ์ แก้วเนียม |                   |                          | อยู่ระหว่างรอ<br>(2      | Q ค่าปรึกษา |  |  |
| 3        | างคลังมากรรมเข้าหม<br>วันที่ : 27 กรกฎาคม 2563<br>เวลา : 09:00:00 - 10:00:00 น. | สา สนาว            | 061497541         | watashiwajeeb1@gmail.com | ສອນຈັນເຈີຍນ <b>ຈ້</b> ອຍ | Q ค่าปรึกษา |  |  |
| 4        | คณิตศาสตร์<br>วันที่ : 17 สีงหาคม 2461<br>เวลา : 21:45:00 - 22:45:00 น.         |                    | 12356790          | pongsri.kun@gmail.com    | เสร็จสิ้น                | Q ค่าปรึกษา |  |  |
| 5        | การเรียน<br>วันที่ : 8 กรกฎาคม 2563<br>เวลา : 10:35:00 - 11:35:00 ม             | อนันด์ มะโน        | 09721363          | pongsri.kun@gmail.com    | เสร็จสิ้น                | Q ด้าปรึกษา |  |  |

รูป 3.5 : หน้าจอแสดงรายละเอียดการให้คำปรึกษาเสร็จสิ้น

**3.2 รายการให้คำปรึกษา(อีเมล์)** แสดงรายการให้คำปรึกษา ประกอบด้วยห้องเรียนที่ ปรึกษา ห้องพบ จำนวน อาจารย์ที่ปรึกษา (1) อาจารย์ที่ปรึกษา (2) คำปรึกษา และนิสิต

| ข้อมูลห้อ  | <b>องเรียนที่ปรึกษาโดยตรง</b> ภาคเรียน 1/2563                         |          |           |                       |                     |            |                    |   |
|------------|-----------------------------------------------------------------------|----------|-----------|-----------------------|---------------------|------------|--------------------|---|
| ⊗ ดารางห้อ | งเร <mark>ียนที่ปรึกษาโดยตรง ภาคเรียน 1/256</mark> 3                  |          |           |                       |                     |            | זרחפרז <b>≣</b> פר |   |
| 10 🗸       | entries                                                               |          |           |                       |                     | Search:    |                    |   |
| สำดับ 🔺    | ห้องเรียนที่ปรึกษา ≑                                                  | น้องพบ 🕴 | ี่สำนวน ∲ | อาจารย์ที่ปรึกษา(1) 🕴 | อาจารย์ที่ปรึกษา(2) | สาปรีกษา 🗧 | นิส์ด              | 1 |
| 1          | นิสิตหลักสูตรพุทธศาสตรบัณฑิต สาขาวิชาพระพุทธศาสนา ขั้นปีที่ 2 ภาคปกติ | 210      | 14        | รศ.ดร.พูนชัย บันธิยะ  |                     |            | ٩                  |   |
| 2          | นิสิตหลักสูตรพุทธศาสตรบัณฑิต สาขาวิชาพระพุทธศาสนา ขั้นปีที่ 2 ภาคสมทบ | 210      | 1         | รศ.ดร.พูนชัย ปันธิยะ  |                     | •          | Q                  |   |

รูป 3.6 : หน้าจอแสดงข้อมูลห้องเรียนที่ปรึกษา(ส่วนตัว)

**3.1.1 คำปรึกษา** แสดงรายการขอคำปรึกษา(อีเมล์) ได้แก่ ด้านวิชาการ ด้านอาชีพ ด้านบุคลิกภาพและทักษะชีวิตตามวิถีทางแห่งพระพุทธศาสนา โดยสามารถดูรายละเอียดได้

| รายการข         | อคำปรีกษาโดยตรง ประจำปีการศึกษา 2563 ภาคเรียนที่ 1/2563 |         |                 |
|-----------------|---------------------------------------------------------|---------|-----------------|
| นิส์ตหลักสูตรา  | ทธศาสตรบัณฑิต สาขาวิชาพระพุทธศาสนา ชั่นปีที่ 2 ภาคปกติ  |         |                 |
| อาจารย์ที่ปรีกร | ะา(1) รศ.ตร.พูนซ้อ บันธิอะ อาจารย์ที่ปรึกษา(2)          |         |                 |
| 🛞 ตารางร        | ายการขอค่าปรึกษาโดยตรง                                  |         | וופרז ≣ פרט פרז |
| 10 🗸            | entries                                                 | Search: |                 |
| สำดับ           | ดำปรึกษา                                                | 4       | รายอะเอียด 🕴    |
| 1               | ด้านวิชาการ                                             | (       | Q ต่ามรีกษา     |
| 2               | ด้านอาชีพ                                               |         | Q คำปรีกษา      |
| 3               | ด้านบุคลิกภาพและหักษะชีวิตตามวิถิทางแห่งพระพุทธศาสนา    |         | Q ด้านรีกษา     |
| 4               | ด้านการพัฒนาส่งเสริมศักยภาพด้านต่างๆ                    |         | Q ค่าปรีกษา     |
| 5               | ด้านอื่นๆ                                               |         | Q ต่ามรีกษา     |

รูป 3.7 : หน้าจอแสดงรายการให้คำปรึกษา(อีเมล์)

กรณีนักศึกษาส่งข้อความขอคำปรึกษาผ่านทางอีเมล์ จะแสดงข้อมูลดังภาพด้านล่าง

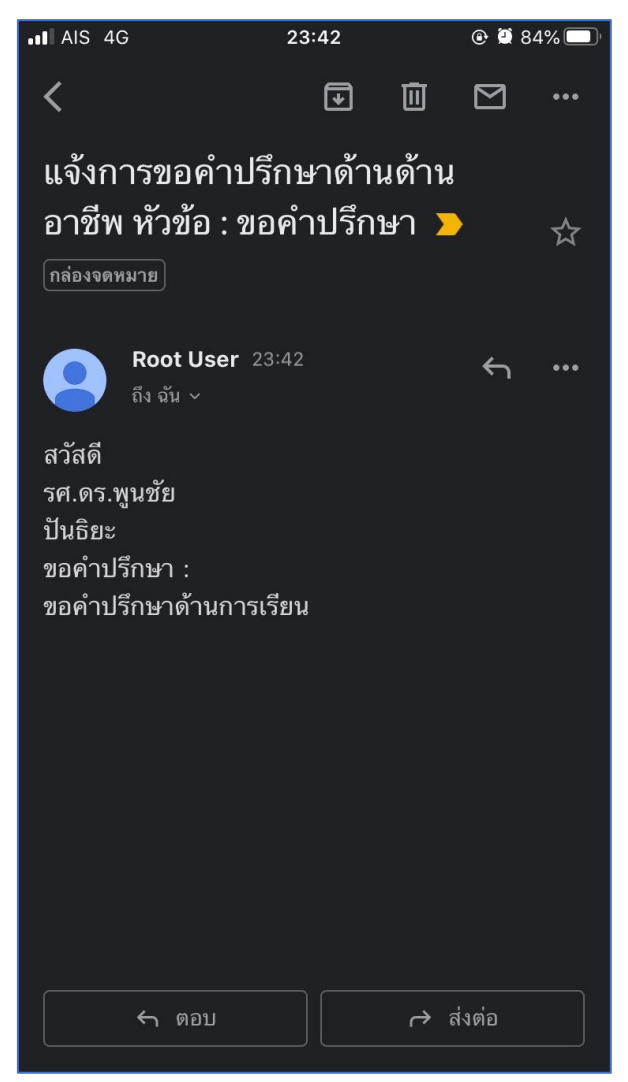

รูป 3.8 : หน้าจอแสดงรายละเอียดการให้คำปรึกษา (อีเมล์)

**3.2 รายการให้คำปรึกษา(แบบกลุ่ม)** แสดงรายการให้คำปรึกษา ประกอบด้วยห้องเรียนที่ ปรึกษา ห้องพบ จำนวน อาจารย์ที่ปรึกษา1 อาจารย์ที่ปรึกษา2 คำปรึกษา และนิสิต

| ข้อมูลห้เ    | ข้อมูลห้องเรียนที่ปรึกษา(แบบกลุ่ม) ภาคเรียน 1/2563                     |        |           |                        |                     |            |         |  |  |  |  |
|--------------|------------------------------------------------------------------------|--------|-----------|------------------------|---------------------|------------|---------|--|--|--|--|
| 😂 ตารางห้อ   | ⊛ ตารางห้องเรียนที่ปรีกษา(แบบกลุ่ม) ภาดเรียน 1/2563 เ≣                 |        |           |                        |                     |            |         |  |  |  |  |
| 10 🗸         | 10 v entries Search:                                                   |        |           |                        |                     |            |         |  |  |  |  |
| ลำดับ 🔺      | ห้องเรียนที่ปรึกษา 🔶                                                   | ห้องพบ | ี่≉ำนวน ≑ | อาจารย์ที่ปรึกษา(1)  🍦 | อาจารย์ที่ปรึกษา(2) | คำปรึกษา 🕴 | นิสิต 🔶 |  |  |  |  |
| 1            | นิสิตหลักสูตรคุรศาสตรบัณฑิต สาขาวิชา<br>สังคมศึกษา ขั้นปีที่ 5 ภาคปกติ | 208    | 0         | ผศ.ชอบ ดีสวนโคก        |                     |            | Q       |  |  |  |  |
| Showing 1 to | 1 of 1 entries                                                         |        |           |                        |                     |            | < 1 →   |  |  |  |  |

รูป 3.9 : หน้าจอแสดงข้อมูลห้องเรียนที่ปรึกษา(แบบกลุ่ม)

**3.2.1 คำปรึกษา** แสดงรายการขอคำปรึกษา(แบบกลุ่ม) ได้แก่ ด้านวิชาการ ด้าน อาชีพ ด้านบุคลิกภาพและทักษะชีวิตตามวิถีทางแห่งพระพุทธศาสนา โดยสามารถดูรายละเอียดได้

| <b>รายการขอค่</b><br>นิส์ตหลักสูตรคุรศา<br>อาจารย์ที่ปรึกษา(1 | <b>ำไว้ก็บษา(แบบกลุ่ม)</b> ประสาบีการศึกษา 2563 ภาคเรียนที่ 1/2563<br>สตรบัณฑ์ด สาขาวิชาสังคมศึกษา ขึ้นบีที่ 5 ภาคปกติ<br>) ผศ ซอบ ดีสวนโดก อาจารย์ที่ปรีกษา(2) |                        |
|---------------------------------------------------------------|----------------------------------------------------------------------------------------------------|------------------------|
| 😂 ตารางรายก                                                   | ารขอดำปรึกษา(แบบกลุ่ม)                                                                                                    | דיהפרא 🖽               |
| 10 🗸 en                                                       | tries                                                                                                    | Search:                |
| สำดับ 🔺                                                       | ดำปรึกษา                                                                                                    | ♦ ราย <u>อะเอียด</u> ♦ |
| 1                                                             | ด้านวิชาการ                                                                                                    | Q คำปรีกษา             |
| 2                                                             | ด้านอาชีพ                                                                                                    | Q ค่ามรีกษา            |
| 3                                                             | ด้านบุคลิกภาพและทักษะชีวิตตามวิถีทางแห่งพระพุทธศาสนา                                                                                                    | Q ต่าปรีกษา            |
| 4                                                             | ด้านการพัฒนาส่งเสริมศักยภาพด่านต่างๆ                                                                                                    | Q ต่าปรีกษา            |
| 5                                                             | ด้านอื่นๆ                                                                                                    | Q ดำปรีกษา             |

#### รูป 3.10 : หน้าจอแสดงรายการให้คำปรึกษา(แบบกลุ่ม)

| <b>รายการขอคำปรึกษาด้านวิชาการ(แบบกลุ่ม)</b> ประจาบิการศึกษา 2563 ภา | <b>ดเรียนที่</b> 1/2563 |       |                   |
|----------------------------------------------------------------------|-------------------------|-------|-------------------|
| นิสิตหลักสูตรคุรุศาสตรบัณฑิต สาขาวิชาสังคมศึกษา ขั้นปีที่ 5 ภาคปกติ  |                         |       |                   |
| อาจารย์ที่ปรึกษา(1) ผศ.ชอบ ดีสวนโคก อาจารย์ที่ปรึกษา(2)              |                         |       |                   |
| 😂 ตารางรายการขอคำปรึกษาด้านวิชาการ (แบบกลุ่ม)                        |                         |       | 📰 รายการ          |
| 10 v entries                                                         |                         |       | Search:           |
| ลำดับ 🔺 รายการขอดำปรึกษาด้านวิชาการ                                  | \$                      | นิสิต | ♦ เบอร์โทรศัพท์ ♦ |
| No data avail                                                        | able in table           |       |                   |
|                                                                      |                         |       |                   |

รูป 3.11: หน้าจอแสดงรายละเอียดการให้คำปรึกษา(แบบกลุ่ม)

| ่ ดารางห้องเรียนที่ปรึกษา(ส่วนตัว) ภาคเรียน 1/2563 |                                                                                |           |         |                       |                       |          |       |  |  |  |
|----------------------------------------------------|--------------------------------------------------------------------------------|-----------|---------|-----------------------|-----------------------|----------|-------|--|--|--|
| 10 v entries Search:                               |                                                                                |           |         |                       |                       |          |       |  |  |  |
| ลำดับ 🔺                                            | ห้องเรียนที่ปรึกษา                                                             | ห้องพบ  🍦 | จำนวน 🔶 | อาจารย์ที่ปรึกษา(1) 🍦 | อาจารย์ที่ปรึกษา(2) 🍦 | คำปรึกษา | นิสิต |  |  |  |
| 1                                                  | นิสิตหลักสูตรคุรุศาสตร<br>บัณฑิต สาขาวิชา<br>สังคมศึกษา ชั้นปีที่ 5<br>อาวปอลิ | 208       | 0       | ผศ.ชอบ ดีสวนโคก       |                       | ٥        |       |  |  |  |

รูป 3.12 : หน้าจอแสดงรายละเอียดการให้คำปรึกษา(แบบกลุ่ม)

| บัถุ   | <b>ไญชีรายชื่อนิลีด</b> ประจาบิการศึกษา 2563 ภาคเรียนที่ 1/2563      |  |     |  |  |  |  |  |  |  |  |
|--------|----------------------------------------------------------------------|--|-----|--|--|--|--|--|--|--|--|
| นิสิตา | มิสัตหลักสูตรคุรุศาสตรปัณฑิต สาขาวิชาสังคมศึกษา ชั้นปีที่ 5 ภาคปกติ  |  |     |  |  |  |  |  |  |  |  |
| อาจา   | งาจารย์ที่ปรึกษา(1) ผศ.ชอบ ดีสวนโดก อาจารย์ที่ปรึกษา(2)              |  |     |  |  |  |  |  |  |  |  |
| 81     | © บัญชีรายชื่อนิสิต ประจำปีการศึกษา 2563 ภาคเรียนที่ 1/2563 เ≣รายการ |  |     |  |  |  |  |  |  |  |  |
|        | ตำดับ รหัส รายชื่อ ระดับ สาขา เบอร์โทร อีเมล์                        |  |     |  |  |  |  |  |  |  |  |
|        |                                                                      |  | TOP |  |  |  |  |  |  |  |  |

รูป 3.13 : หน้าจอแสดงรายชื่อนิสิตให้คำปรึกษา(แบบกลุ่ม)

**3.3 แบบบันทึกการปฏิบัติงาน** แสดงรายการให้คำปรึกษา ประกอบด้วยห้องเรียนที่ปรึกษา ห้องพบ จำนวน อาจารย์ที่ปรึกษา1 อาจารย์ที่ปรึกษา2 คำปรึกษา และนิสิต

| ิตารางห้องเรียนที่ปรึกษา ภาคเรียน 1/2563 เ≣ รายก |                                                                                |          |         |                       |                            |            |       |  |  |
|--------------------------------------------------|--------------------------------------------------------------------------------|----------|---------|-----------------------|----------------------------|------------|-------|--|--|
| 10 🗸                                             | 10 v entries Search:                                                           |          |         |                       |                            |            |       |  |  |
| ลำดับ 🔺                                          | ห้องเรียนที่ปรึกษา     🔶                                                       | ห้องพบ 🔶 | จำนวน 🔶 | อาจารย์ที่ปรึกษา(1) 🍦 | อาจารย์ที่ปรึกษา(2)      🗍 | คำปรึกษา 🔶 | นิสิต |  |  |
| 1                                                | นิสิตหลักสูตรคุรุศาสตร<br>บัณฑิต สาขาวิชา<br>สังคมศึกษา ชั้นปีที่ 5<br>ภาคปกติ | 208      | 0       | ผศ.ชอบ ดีสวนโคก       |                            |            | Q     |  |  |

รูป 3.14 : หน้าจอแสดงข้อมูลห้องเรียนที่ปรึกษา

**3.3.1 คำปรึกษา** แสดงรายการขอคำปรึกษา ได้แก่ ด้านวิชาการ ด้านอาชีพ ด้าน บุคลิกภาพและทักษะชีวิตตามวิถีทางแห่งพระพุทธศาสนา โดยสามารถดูรายละเอียดได้

| รายการขอด<br>นิสิตหลักสูตรคุรศ<br>อาจารย์ที่ปรึกษา( | <b>จำ∐รี๊กใษ่1</b> ประจำบิการศึกษา 2563 ภาคเรียนที่ 1/2563<br>าสตรบัณฑิต สาขาวิชาสังคมศึกษา ขั้นปีที่ 5 ภาคปกติ<br>1) ผส ชอบ ดีสวนโดก อาจารย์ที่ปรีกษา(2) |                |  |  |  |  |  |  |
|-----------------------------------------------------|----------------------------------------------------------------------------------------------------|----------------|--|--|--|--|--|--|
| © ตารางราย                                          | ⊛ ตารางรายการขอดำปรึกษา #≣รายก                                                                                                    |                |  |  |  |  |  |  |
| 10 🗸 e                                              | ntries                                                                                                    | Search:        |  |  |  |  |  |  |
| ลำดับ 🔺                                             | ค่าปรึกษา                                                                                                    | ุ ⇔ุรายละเอียด |  |  |  |  |  |  |
| 1                                                   | ด้านวิชาการ                                                                                                    | Q คำปรีกษา     |  |  |  |  |  |  |
| 2                                                   | ด้านอาชีพ                                                                                                    | Q สำปรีกษา     |  |  |  |  |  |  |
| 3                                                   | ด้านบุคลิกภาพและทักษะชีวิตตามวิถีทางแห่งพระพุทธศาสนา                                                                                                    | Q สำบริกษา     |  |  |  |  |  |  |
| 4                                                   | ด้านการพัฒนาส่งเสริมศักยภาพด้านด่างๆ                                                                                                    | Q ตำปรึกษา     |  |  |  |  |  |  |
| 5                                                   | ด้านอื่นๆ                                                                                                    | Q ตำปรีกษา     |  |  |  |  |  |  |

# รูป 3.15 : หน้าจอแสดงรายการให้คำปรึกษา

| รายการขอคำปรึกษาด้านวิชาการ ประจำมีการศึกษา 2563 ภาคเรียนที่ 1/2563 |                                                                                              |               |  |         |  |  |  |  |  |  |
|---------------------------------------------------------------------|----------------------------------------------------------------------------------------------|---------------|--|---------|--|--|--|--|--|--|
| นิสิตหลักสูตรคุรุศาสตรบัณฑิต สาขาวิชาสังคมศึกษา ขั้นปีที่ 5 ภาคปกติ |                                                                                              |               |  |         |  |  |  |  |  |  |
| อาจารย์ที่ปรึกษา(1) ผศ.ขอบ ดีสวนโดก อาจารย์ที่ปรึกษา(2)             |                                                                                              |               |  |         |  |  |  |  |  |  |
|                                                                     |                                                                                              |               |  |         |  |  |  |  |  |  |
| 10 v entries                                                        |                                                                                              |               |  | Search: |  |  |  |  |  |  |
| ลำดับ 📩 รายการขอค่าปรึกษาด้านวิชาการ 🔶                              | สำดับ * รายการขอด่าปรึกษาด้านวิชาการ 🔅 นิสิต 🔶 เบอร์โหรศัพท์ 🔶 อีเมล์ 💠 สถานะ 🔶 รายละเอียด 🔅 |               |  |         |  |  |  |  |  |  |
|                                                                     | No data avail                                                                                | able in table |  |         |  |  |  |  |  |  |
| No entries found                                                    |                                                                                              |               |  |         |  |  |  |  |  |  |

รูป 3.16: หน้าจอแสดงรายละเอียดการให้คำปรึกษา

**3.2.2 นิสิต** แสดงรายชื่อนิสิตที่ขอคำปรึกษา

| ดารางห้อ             | องเรียนที่ปรึกษา ภาคเรีย                                                   | илен 1/2565<br>1 <mark>и 1/2563</mark> |           |                        |                   | เ≣ รายการ       |  |
|----------------------|----------------------------------------------------------------------------|----------------------------------------|-----------|------------------------|-------------------|-----------------|--|
| 10 v entries Search: |                                                                            |                                        |           |                        |                   |                 |  |
| ลาดบ -               | หองเรยนทปรกษา 👳                                                            | หองพบ                                  | ุ ุ จานวน | อาจารยทบรกษา(1)      ุ | อาจารยทบรกษา(2) 🗧 | คาบรกษา 👳 นสต 👳 |  |
| 1                    | นสดหสกสูตรคุรศาสตร<br>บัณฑิต สาขาวิชา<br>สังคมศึกษา ชั้นปีที่ 5<br>อาวปอวั | 208                                    | 0         | ผศ.ชอบ ดสวนโดก         |                   |                 |  |

# รูป 3.17: หน้าจอแสดงรายละเอียดการให้คำปรึกษา

| บัญ    | ชีรายข้          | วื่อนิ <i>ล</i> ์ | <b>ใด</b> ประจำปีการศึกษา 2563 ภาคเรียนที่ 1/2563 |       |      |          |          |  |  |  |
|--------|------------------|-------------------|---------------------------------------------------|-------|------|----------|----------|--|--|--|
| นิสิตห | តើវាតូตรคุร      | ศาสตรร            | บัณฑิต สาขาวิชาสังคมศึกษา ชั้นปีที่ 5 ภาคปกติ     |       |      |          |          |  |  |  |
| อาจาร  | รย์ที่ปรึกษ      | า(1) ผศ           | .ชอบ ดีสวนโคก อาจารย์ที่ปรึกษา(2)                 |       |      |          |          |  |  |  |
| © 1    | <b>มัญ</b> ชีราย | เชื่อนิสั         | ใด ประจำปีการศึกษา 2563 ภาคเรียนที่ 1/2563        |       |      |          | 🔚 รายการ |  |  |  |
|        | ลำดับ            | รหัส              | รายชื่อ                                           | ระดับ | สาขา | เบอร์โทร | อีเมล์   |  |  |  |
|        | ТОР              |                   |                                                   |       |      |          |          |  |  |  |

รูป 3.18: หน้าจอแสดงรายชื่อนิสิตให้คำปรึกษา

### 4.แบบบันทึกผลการปฏิบัติงาน

| ตารางห้อ | งเรียนที่ปรึกษา ภาคเรียน 1/2563                                       |          |           |                       |                       |            | פטרפ 📰 |
|----------|-----------------------------------------------------------------------|----------|-----------|-----------------------|-----------------------|------------|--------|
| 10 🗸     | entries                                                               |          |           |                       |                       | Search:    |        |
| สำดับ 🔺  | ห้องเรียนที่ปรึกษา                                                    | น้องพบ 🕴 | ี่สำนวน 🕴 | อาจารย์ที่ปรึกษา(1) 🕴 | อาจารย์ที่ปรึกษา(2) 🕴 | ดาปรึกษา 🕴 | นิสิต  |
| 1        | นิสิตหลักสูตรพุทธศาสตรบัณฑิต สาขาวิชาพระพุทธศาสนา ชั้นปีที่ 2 ภาคปกติ | 210      | 14        | รศ.ดร.พูนช้อ ปันธิยะ  |                       | •          | ٩      |
| 2        | นิสิตหลักสูดรทุทธศาสตรบัณฑิต สาขาวิชาพระพุทธศาสนา ขั้นปีที่ 2 ภาคสมทบ | 210      | 1         | รศ.ดร.พูนชัย บันธิยะ  |                       | 0          | Q      |

รูป 4.1 : หน้าจอแสดงข้อมูลห้องเรียนที่ปรึกษา

หากเลือกเมนู "คำปรึกษา" จะแสดงข้อมูลดังภาพข้างล่าง

| โลง<br>รายการข  | <b>อคำปรึกษา</b> ประสาปีการศึกษา 2563 ภาคเรียนที่ 1/2563 |                |
|-----------------|----------------------------------------------------------|----------------|
| นิสิตหลักสูตรท  | ทุทธศาสตรบัณฑิต สาขาวิชาพระพุทธศาสนา ขั้นปีที่ 2 ภาคปกติ |                |
| อาจารย์ที่ปรึกบ | ษา(1) รศ.ตร.พูมนขัย บันธิยะ อาจารย์ที่ปรึกษา(2)          |                |
| 😂 ตารางร        | ายการขอคำปรึกษา                                          | 疆 stants       |
| 10 🗸            | entries                                                  | Search:        |
| สำดับ "         | * ดำปรึกษา                                               | ∲ รายละเอียด ≑ |
| 1               | ด้านวิชาการ                                              | Q.ตับธีกษา     |
| 2               | ด้านอาชีพ                                                | Q ล่าบรีกษา    |
| 3               | ด้านบุคลิกภาพและทักษะชีวิตตามวิถิทางแห่งพระพุทธศาสนา     | Q, ต่ามรีกษา   |
| 4               | ด้านการพัฒนาส่งเสริมศักยภาพด้านต่างๆ                     | Q.ต่าบริกษา    |
| 5               | ด้านอื่นๆ                                                | Q ตัวมริกษา    |

# รูป 4.2 : หน้าจอแสดงข้อมูลประเภทคำปรึกษาแยกตามห้องเรียนที่ปรึกษา

| ายการขอเ<br>สิตหลักสูตรพุท<br>เจารย์ที่ปรึกษา( | ค้าปรีกษาด้านวิชาการ ประสาขิกรศึกษา 2563 ภาคเรีย<br>ธศาสดขัณฑ์ค สาขาริชาพระพุทธศาสมา ชั่นปีที่ 2 ภาคปกลี<br>(1) รศ.ดร.พุนชัย มันธิยะ อาจารย์กับลึกษา(2) | สที่ 1/2563        |                 |                          |                               |              |
|------------------------------------------------|----------------------------------------------------------------------------------------------------|--------------------|-----------------|--------------------------|-------------------------------|--------------|
| ≩ ตารางราย                                     | บการขอคำปรึกษาด้านวิชาการ                                                                                                    |                    |                 |                          |                               | <b>≣</b> я   |
| 10 🗸 e                                         | entries                                                                                                    |                    |                 |                          | Searc                         | n:           |
| สำดับ 🔺                                        | รายการขอศาปรึกษาด้านวิชาการ                                                                                                    | 0 นิสิต            | 🕴 เบอร์โทรศัพท์ | 0 อีเมล์ 0               | สถานะ 🕴                       | รายละเอียด   |
| 1                                              | หกฟ <mark>ดก</mark> ฟหกดฟ (ส่วนตัว)                                                                                                    | กรรชัย มุนินศา     |                 |                          | เสร็จสิ้น                     | Q ด่ามรีกษา  |
| 2                                              | ทดสอ <mark>บการเข้าพบ (แบบกลุ่ม)</mark>                                                                                                    | สา สนาว            | 0614975411      | watashiwajeeb1@gmail.com | อยู่ระหว่างรอ                 | Q ล่าปรีดษา  |
| 3                                              | ขอเข้าพบครับ (ส่วนตัว)                                                                                                    | ประจักษ์ แก้วเนียม |                 |                          | ตอบรับเรียบร้อย               | Q ค่าปรีดษา  |
| 4                                              | การเรียน (แบบกลุ่ม)                                                                                                    | ประจักษ์ แก้วเนียม | 9999999990      | prajak@gmail.com         | อยู่ระหว่างรอ                 | Q ตำปรีกษา   |
| 5                                              | ทดสอบการขอเข้าพบ (ส่วนตัว)                                                                                                    | สา สนาว            | 061497541       | watashiwajeeb1@gmail.com | ต <mark>อบรับเรียบร้อย</mark> | Q ค่าปรีกษา  |
| 6                                              | ทดสอบการขอเข้าพบแบบกลุ่ม (แบบกลุ่ม)                                                                                                    | สา สนาว            | 06149754        | watashiwajeeb1@gmail.com | ตอบรับเรียบร้อย               | Q, ด้าปรีกษา |
| 7                                              | คณิตศาสตร์ (ส่วนตัว)                                                                                                    |                    | 12356790        | oonesri.kun@email.com    | เสร็จสิ้น                     | 0.005        |

รูป 4.3 : หน้าจอแสดงรายละเอียดนักศึกษาที่ขอคำปรึกษา